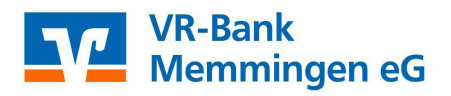

## Aktivierung elektronisches Postfach

Die Aktivierung des elektronischen Postfaches können Sie selbst mit Ihrem VR-NetKey im OnlineBanking vornehmen.

| VR-Bank<br>Memmingen eG             | Q Suche C Kontakt 🕣 OnlineBanking                                       |
|-------------------------------------|-------------------------------------------------------------------------|
| Privatkunden Banking & Service Bauf | inanzierung Immobilien Firmenkunden Mitgliedschaft Wir für Sie          |
| ••)                                 | Login  NEU: OnlineBanking ALT: Konto-/Depot-Login (Abschaltung 17.8.22) |

Anmeldung mit Ihrem VR-NetKey (oder Alias) und PIN

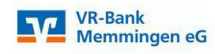

## Anmelden

Wichtige Hinweise:

- Geben Sie Ihren VR-NetKey nicht an Dritte weiter. So verhindern Sie z.B. Einblicke in Privatkonten oder Geschäftskonten bzw. die Durchführung nicht gewünschter Transaktionen.
- Wir werden NIE über Telefon, SMS oder per E-Mail persönliche Daten/Zugangsdaten erfragen bzw. nie zu Rück- bzw. Testüberweisungen und Umstellungen auffordern!

| 32<br>N   |          |
|-----------|----------|
| IN        |          |
|           |          |
|           |          |
| Abbrechen | Anmelden |

## Aufruf des "Postfaches"

Nach der erfolgreichen Anmeldung im OnlineBanking finden Sie in der oberen horizontalen Navigation das Postfach. Hier erhalten Sie zukünftig Ihre elektronischen Kontoauszüge, sofern Sie sich dafür angemeldet haben.

|       |                  |              |          |                |            |                | Privatkunden     | Firmenkunden | Banking<br>& Verträge | Service<br>& Mehrwerte | 6 | ① Timo Guter v | G |
|-------|------------------|--------------|----------|----------------|------------|----------------|------------------|--------------|-----------------------|------------------------|---|----------------|---|
| V     | VR-Bank<br>Memmi | (<br>ngen eG |          |                |            |                |                  |              |                       |                        |   |                |   |
| Start | Überweisung      | Aufträge     | Vorlagen | Handel & Depot | UnionDepot | Börse & Märkte | Brokerage Classi | c UnionDepo  | t Classic             |                        |   |                |   |

| VR-Bank<br>Memmingen eG                                                                                                    | Bank<br>nmingen eG                                                                                                    |                                     |                                                                                                    |                                                                           |
|----------------------------------------------------------------------------------------------------|----------------------------------------------------------------------------------------------------|-------------------------------------|----------------------------------------------------------------------------------------------------|---------------------------------------------------------------------------|
|                                                                                                    | Postfach<br>auf Basis des Profils: "Privat und Business"                                                                                 | :                                   |                                                                                                    |                                                                           |
|                                                                                                    | <ul> <li>Dokumente ()</li> <li>Mitteilungen</li> <li>Kontoauszüge</li> </ul>                                                             |                                     | Bekommen Sie Ihren Auszug immer noch in /<br>Wir bieten Ihnen mit dem elektronischen Postfach einen ber<br>Profitieren Sie von zahlreichen Funktionen und aktivieren Sie<br>Jetzt informieren | <b>Papierform?</b><br>quemen und einfacheren Weg.<br>ejetzt Ihr Postfach. |
| Postfach akt Weniger ist manchma Im elektronischen Postfach Dokumente immer und Alles an einer Stelle in Ih 10 Jahre Speicherdauer Aktiviaren Sio istrit Ibrelektro | tivieren<br>I mehr. Gemeinsam reduzieren wir d<br>werden Mitteilungen für bestehende und zukür<br>überall abrufbar<br>rem Online-Banking | as Papierau<br>Iftige Konten,       | ufkommen!<br>, Depots und Verträge hinterlegt. Die Vorteile für Sie:<br>niederseit und überall abrufbar. Sie entrcheiden künftig ob                                                           |                                                                           |
| die pdf-Dateien digital archivi                                                                                                    | eren oder ausdrucken. Sie wählen eine bequeme u                                                                                          | ınd nachhaltiği                     | e Alternative zum Papierauszug, Und: Sie bezahlen keine Po                                                                                                    | rrtokosten.<br>∞ k →                                                      |
| Ch möchte das elektronische<br>Personen nutzen:<br>Tim<br>Kunden-Nr. 3                                                                                              | reinbarung<br>Postfach für alle gegenwärtigen und zukünftige                                                                             | en Konten, De                       | epots und Verträge bei oder mit der Bank für folgende                                                                                                    |                                                                           |
| Es gilt die Vereinbarung über o<br>aktivieren", wenn Sie damit eir<br>Nutzungsvereinbarung un<br>Sonderbedingungen<br>für das elektronische Postf                   | die Nutzung des elektronischen Postfach<br>verstanden sind. Die Vereinbarung finden Sie ansch<br>d Jaar<br>ach                           | 3lich der Sonde<br>hließend in Ihre | erbedingungen. Bitte klicken Sie auf "Postfach jetzt<br>em Postfach.                                                                                                    |                                                                           |
| Zurück                                                                                                    |                                                                                                    |                                     |                                                                                                    |                                                                           |

Nach dem Klick auf den Button "Postfach jetzt aktivieren" gelangen Sie auf die TAN-Eingabeseite, auf der Sie den Auftrag mit einer TAN bestätigen. Es werden Ihnen nochmal alle Daten angezeigt (unbedingt Auftragsdateien abgleichen).

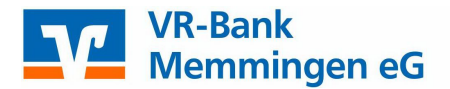

| Postfach aktivieren<br>Prüfen |                                                                                         |                                                      |
|-------------------------------|-----------------------------------------------------------------------------------------|------------------------------------------------------|
| Für folgende Perso            | on/en                                                                                   | Sicherheitsabfrage                                   |
| Tim<br>Kunden-Nr. 3           | Ø                                                                                       | Bitte unbedingt Auftrags-Daten abgleichen 🚯          |
|                               |                                                                                         | Sicherheitsverfahren<br>SecureGo plus                |
|                               |                                                                                         | Bestätigen mit SecureGo plus                         |
| VR-Bank                       |                                                                                         |                                                      |
| VR-Bank<br>Memmingen          | eG                                                                                      |                                                      |
| VR-Bank<br>Memmingen          | eG                                                                                      |                                                      |
| VR-Bank<br>Memmingen          | eG                                                                                      |                                                      |
| VR-Bank<br>Memmingen          | eG<br>Ihr Postfach wurde ak<br>Wir haben Ihnen die Nutzungsvereinbarungen und die Sonde | ctiviert.<br>erbedingungen in Ihr Postfach gesendet. |

## Ansicht der Kontoauszüge

Haben Sie sich zum elektronischen Kontoauszug angemeldet, erhalten Sie innerhalb des jeweiligen Erstellungsturnus einen elektronischen Kontoauszug in Ihr Postfach eingestellt. Dieser wird Ihnen in der Übersicht "Posteingang" angezeigt. Die Auszüge werden Ihnen als PDF-Dokument zur Verfügung gestellt. Wir empfehlen Ihnen, sich Ihre Kontoauszüge auf Ihren Rechner herunterzuladen und dort zu archivieren. Die Auszüge stehen maximal zehn Jahre nach Erstellung im "Posteingang" zur Verfügung. Nach Ablauf dieser Zeit werden sie gelöscht. Falls ein Konto aufgelöst oder umgeschrieben wird, müssen Sie noch zuvor die Kontoauszüge downloaden. Nach Auflösung oder Umschreibung sind die Kontoauszüge nicht mehr verfügbar!

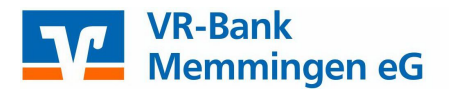

| Postfach :<br>auf Basis des Profils: "Privat und Business" |   |                                                                                    |               |
|------------------------------------------------------------|---|------------------------------------------------------------------------------------|---------------|
| Kunden-Nr. 3 1 K                                           | , | 0 3                                                                                |               |
| 🍌 Dokumente 👔 2                                            |   | Vereinharung üher die Nutzung des elektronischen Postfachs                         | Heute         |
| 🗅 Mitteilungen 🛛 🕚                                         |   | Kunden-Nr. 3                                                                       | :             |
| 🗅 Kontoauszüge 🛛 🛛 🗨                                       | • | Kontoauszug 007/2022<br>Konto-Nr. 1                                                | 30. Jul.      |
| 🗅 Kreditkarten-Umsatzaufstellungen                         |   | Kontosuszug 007/2022                                                               | 30. Jul.      |
| 🗅 Wertpapiermitteilungen                                   |   | Konto-Nr. 3                                                                        | :             |
| 🖂 Nachrichten                                              |   | Limit im Online-Banking geändert<br>Kunden-Nr. 3                                   | 20. Jul.      |
| 🖄 Nachricht schreiben                                      |   | Abrechnung 000000006814516800                                                      | 15. Jul.      |
| Sesendete Nachrichten                                      |   | Depot-Nr. 7                                                                        | :             |
| 🗃 Archiv                                                   |   | Limit im Online-Banking geändert<br>Kunden-Nr. 3                                   | 13. Jul.      |
|                                                            |   | Depotauszug 000000000000000000000000000000000000                                   | 4. Jul        |
|                                                            |   | Sonderbedingungen für die digitale girocard (Debitkarte) mit indiv<br>Kunden-Nr. 3 | ridua 1. Jul. |

So rufen Sie Ihre elektronischen Kontoauszüge ab:

Wählen Sie die gewünschte Person oder Verbundpartner (per Drop Down Menu) aus (1).

(2) Sie können sich bestimmte Dokumente anzeigen lassen, (3) oder nur ungelesene Nachrichten.